## Focus on Grammar MyEnglishLab 登録・利用の手順

| 登録の準備                 |                                          | ①tora-                                                             | ①tora-net webメールアドレス ②テキスト表紙裏にあるアクセスコード                                                                                                    |                                                                                                    |                                                                                                    |            |  |  |  |
|-----------------------|------------------------------------------|--------------------------------------------------------------------|----------------------------------------------------------------------------------------------------|----------------------------------------------------------------------------------------------------|----------------------------------------------------------------------------------------------------|------------|--|--|--|
|                       |                                          | ③教師                                                                | ③教師から指示される Course ID                                                                                                    |                                                                                                    |                                                                                                    |            |  |  |  |
| -                     | ューザー登録                                   | :                                                                  |                                                                                                    |                                                                                                    |                                                                                                    |            |  |  |  |
| 1                     | サイトURL                                   | FURL     http://www.myenglishlab.com/courses-focus-on-grammar.html |                                                                                                    |                                                                                                    |                                                                                                    |            |  |  |  |
|                       | MyEnglishLabで検索し、Focus on Grammarを探してもOK |                                                                    |                                                                                                    |                                                                                                    |                                                                                                    |            |  |  |  |
| My <b>English</b> Lab |                                          |                                                                    |                                                                                                    |                                                                                                    |                                                                                                    |            |  |  |  |
|                       | Homepage                                 | Courses                                                            | User stories                                                                                                    | Find out mor                                                                                                    | re                                                                                                    | Contact Us |  |  |  |
|                       | FORMER AND A                             | SRAMMAR 2                                                          | Focus on Grar<br>MyEnglishLab is an onlin<br>Use the code provided v<br>existing user you can also<br>Before you register ensu<br>Click here. | Ocus on Grammar<br>1yEnglishLab is an online component for your Focus on Grammar course.<br>Ise the code provided with your course book to register. If you are an<br>xisting user you can also sign in <u>here</u> .<br>lefore you register ensure your computer is ready to use MyEnglishLab.<br>Click here. |                                                                                                    |            |  |  |  |
|                       | ESCAMMAR 3                               | SRAMMAR 4                                                          | Use the code provide<br>coarse book to regist<br>Register                                                                                     | d with your                                                                                                    | Login<br>Frequently asked Questions 🏂<br>For support using this product<br>please contact:<br>www.pearsoneltsupport.com |            |  |  |  |
| 2                     | ユーザー登<br>Registerをク                      | 録 🔶<br>リック                                                         |                                                                                                    |                                                                                                    |                                                                                                    |            |  |  |  |

3 Pearson License Agreement and the Pearson Privacy Policy (ライセンス規定、個人情報規定)

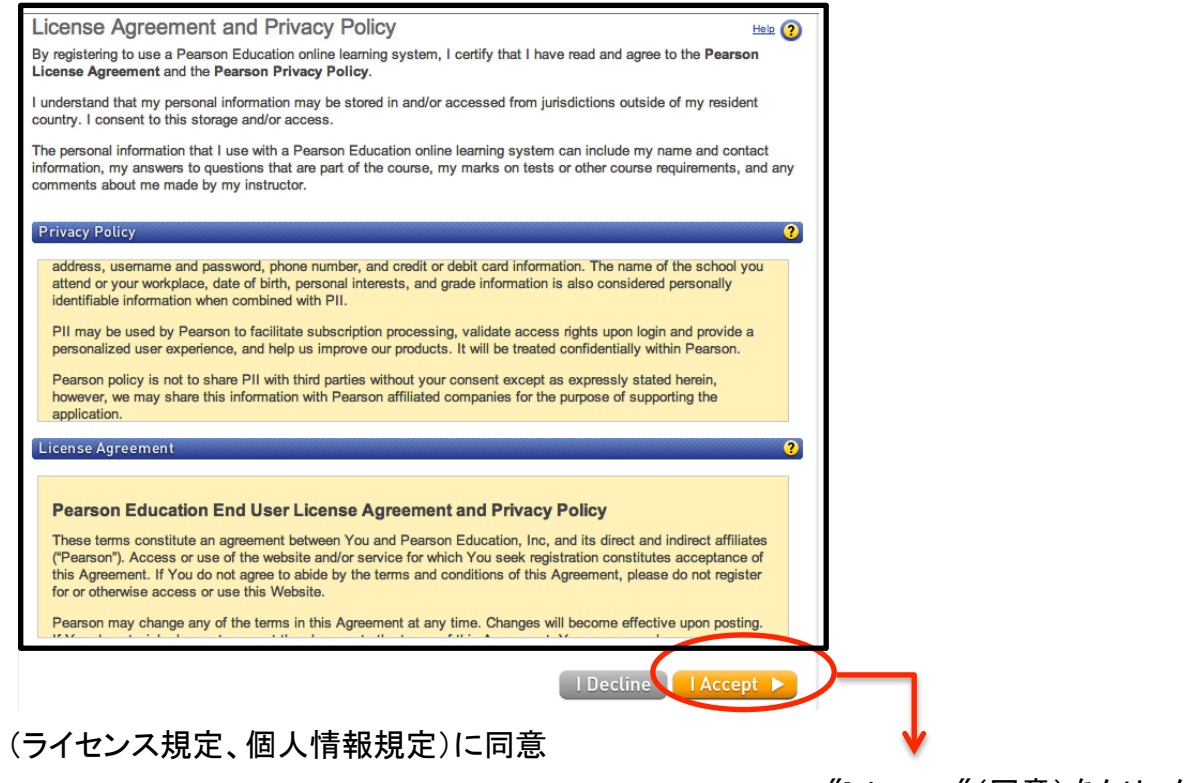

"I Accept"(同意)をクリック

## 4 Access Information

| PEARSON Steps to Register                                                                                            |                                                                                                    |
|----------------------------------------------------------------------------------------------------|----------------------------------------------------------------------------------------------------|
| Access Information * Fields are required Video                                                                       | io Tutorial 🕒 Help 🕐                                                                                                    |
| Do you have a Pearson Education account?                                                                             | 2                                                                                                    |
| O Yes                                                                                                    |                                                                                                    |
|                                                                                                    | > ヒアソンオンライン教材に                                                                                                    |
| Not Sule                                                                                                    | 登録をしたことがある人                                                                                                    |
| Access Code                                                                                                    | 2 Yes                                                                                                    |
| Enter your access code.                                                                                              |                                                                                                    |
| Simple Simple FRILLT                                                                                                 | TONLE-WEIRS-CHOIR-FLEES No                                                                                                    |
| Cance                                                                                                    | et Next ▶                                                                                                    |
|                                                                                                    |                                                                                                    |
| ・<br>自分のテキストにあるAc                                                                                                    | ccess Codeを正しく入力                                                                                                    |
| Account Information                                                                                                  |                                                                                                    |
| Kinds are required. Video Tutorial  Help                                                                             | a l                                                                                                    |
| Account Information                                                                                                  | $\Box_{inst} = (\mathbf{A}) + (\mathbf{A}) +$ |
| felcome back, Seiko. Review your account information and update as needed.                                           | First name(石)、Last Name(妊)は                                                                                                    |
| rensonal (normation)                                                                                                 | ▲                                                                                                    |
| Seiko Oguri address. Important subscription and system information w<br>also be sent to you.                         | ▲ 正しく入力する                                                                                                    |
| E Email Address<br>oguri@lc.chubu.ac.jp                                                                              |                                                                                                    |
| Ande is water binar adultes.<br>On Their a new anal address<br>* Re-type Your Email Address                          | emailアドレスは、 <u>大学のアドレス@stiのも</u>                                                                                                    |
| ogur@lc.chubu.ac.jp                                                                                                  | を使用する                                                                                                    |
| School Location                                                                                                    |                                                                                                    |
| Japan ‡                                                                                                    | Sahaal asymtemis Jaman                                                                                                    |
| Smool Name<br>Other ÷                                                                                                | School country: Japan                                                                                                    |
| Select the name of your school from the list. If your school is not listed, select *Other* at the bottom of the list | School namd: Other(リストにはない)                                                                                                    |
| Chubu University                                                                                                    | Other school name: Chubu University                                                                                                    |
| Chubu Voiversity                                                                                                    | School city; Kasugai                                                                                                    |
| May we contact you?                                                                                                  | 2 新製品の通知:                                                                                                    |
| Let me know about other Meanson Education products and services to help me succeed.                                  |                                                                                                    |
| ◄ Back Cancel Next ►                                                                                                 | 必安かないれいなテエックをしない                                                                                                    |
|                                                                                                    | _J                                                                                                    |
| Join another course                                                                                                  |                                                                                                    |

をクリックし<u>、Instructor's course</u>を選択 教員から指示された<u>Course ID</u>を入力

★授業、テキストから学んだことを、オンラインワークに活かしましょう。復習・予習に活用して

文法を「使える」ようにマスターするのがワークの目的です。数をこなして点数を出すことよりも、

「身につけよう」とする意識が大切です。オンラインで分からなかったことは、授業で先生に確認しましょう。

上記で「登録」したログイン名、パスワードを用いて ログインし、下記ページへ入る

Study planを確認し、課題に取り組む

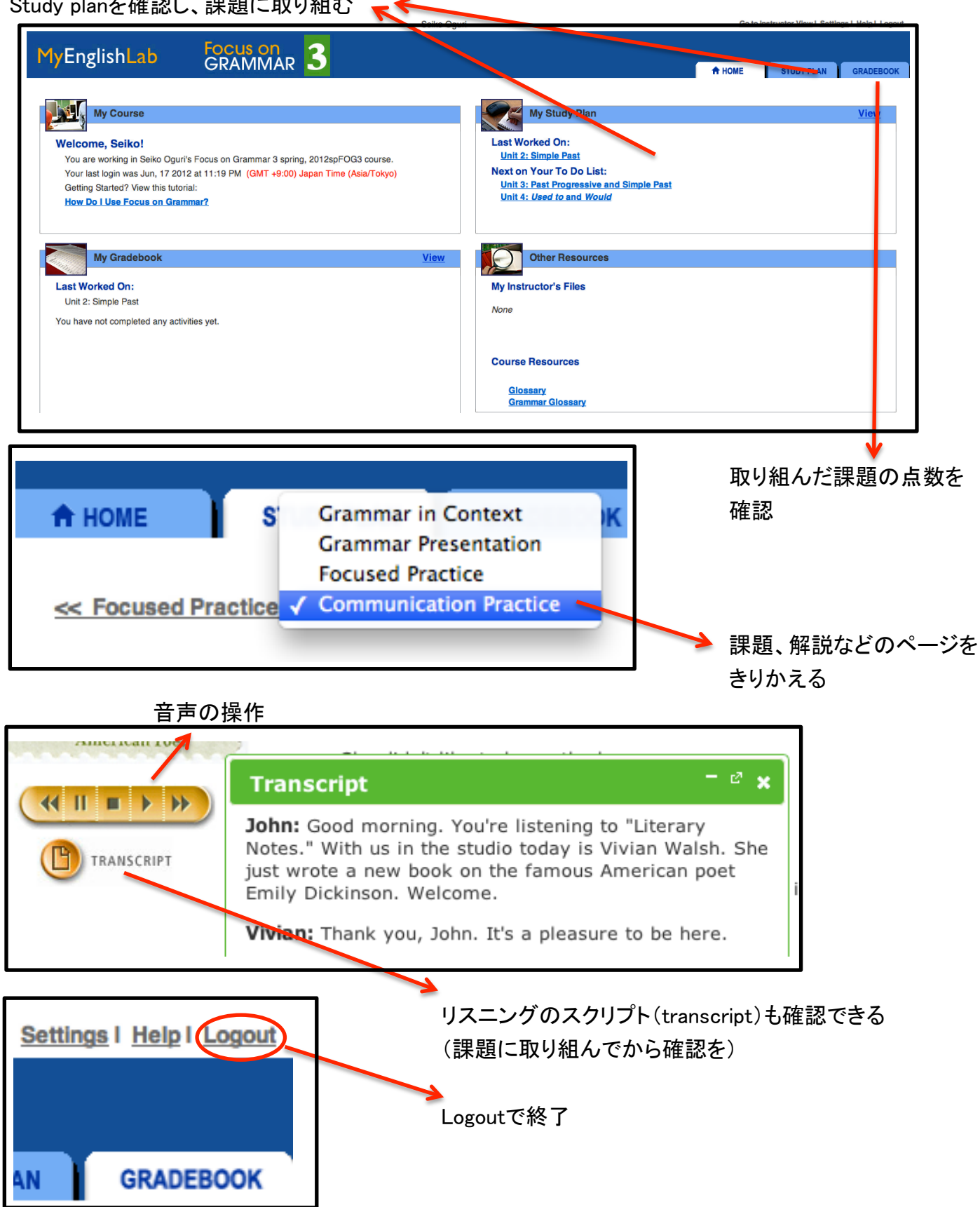